## คู่มือแนะนำวิธีการประกาศข่าวจัดซื้อจัดจ้าง ผ่านหน้าเว็บไซต์กรมฝนหลวงและการบินเกษตร

 เริ่มต้นเปิดเว็บเบราว์เซอร์และไปที่ http://www.royalrain.go.th/royalrain/admin จากนั้นกรอกชื่อผู้ใช้ และรหัสผ่าน กดปุ่ม "เข้าสู่ระบบ"

| กรมะในหลวงและการบินเกษตร          ▲       อีเมล์         ▲       อีเมล์         ■       รหัสผ่าน         เป้าสู่ระบบ |                         |
|----------------------------------------------------------------------------------------------------|-------------------------|
| <ul> <li>อีเมล์</li> <li>รหัสผ่าน</li> <li>เข้าสู่ระบบ</li> </ul>                                                    | กรมฝนหลวงและการบินเกษตร |
| <ul> <li>■ อีเมส์</li> <li>■ รหัสผ่าน</li> <li>เข้าสู่ระบบ</li> </ul>                                                | X                       |
| ๑หัสผ่าน       เข้าสู่ระบบ                                                                                           | 1 อีเมล์                |
| เข้าสู่ระบบ                                                                                                    | รหัสผ่าน                |
|                                                                                                    | เข้าสู่ระบบ             |
|                                                                                                    |                         |
|                                                                                                    |                         |
|                                                                                                    |                         |

2. กดที่เมนู "ข่าว" ด้านบนและเลือกเมนูย่อยของเรื่องที่จะทำการประกาศข่าว ดังรูป

| ิ ทน้าแรก<br>ปฏิทิน:<br>< | ข่าว -<br>แผน<br>ประศ<br>ประศ<br>ประศ<br>ประศ | การจัดชื่อจัดจ้าง<br>าาศราคากลาง<br>าาศร่างคุณลักษณะ<br>าาศจัดชื่อจัดจ้าง<br>าาศผลจัดชื่อจัดจ้าง | พฤ    | ศจิกายน 2 | 560 | <b>អ 📃 ជុ</b> តំរ | ค่า - ( |
|---------------------------|-----------------------------------------------|--------------------------------------------------------------------------------------------------|-------|-----------|-----|-------------------|---------|
| อา                        | สรป                                           | ผล (แบบ สขร.1)                                                                                   | อ     | м         | พฤ  | ศ                 | ส       |
|                           | 5 6                                           |                                                                                                  | 5 6 7 |           | 9   |                   | 11      |
|                           |                                               |                                                                                                  |       |           |     |                   |         |
|                           | 12                                            | 13                                                                                               | 14    | 15        | 16  | 17                | 18      |
|                           | 19                                            | 20                                                                                               | 21    | 22        | 23  | 24                | 25      |

### 3. กดปุ่ม "เพิ่ม" เพื่อเพิ่มข้อมูลประกาศข่าว

💼 หน้าแรก ข่าว 👻

#### 👫 🔜 🌣 ตั้งค่า 🗸 🕩 ออกจากระบบ

# แผนการจัดซื้อจัดจ้าง

| ลำดับ | สถานะ | ชื่อ         | วันที่สร้าง / วันที่แก้ไข                          | 🕑 ເพົ່ມ |
|-------|-------|--------------|----------------------------------------------------|---------|
| 0     | On    | ทดสอบข่าว1/6 | 23 พ.ย. 2560 - 05:59 น.<br>23 พ.ย. 2560 - 06:03 น. | 🗲 แก้ไข |
| 0     | On    | ทดสอบข่าว1/5 | 23 พ.ย. 2560 - 05:59 น.<br>23 พ.ย. 2560 - 05:59 น. | 🗲 แก้ไข |
| 0     | On    | ทดสอบข่าว1/4 | 23 พ.ย. 2560 - 05:58 น.<br>23 พ.ย. 2560 - 05:59 น. | 🖍 แก้ไข |
| 0     | On    | ทดสอบข่าว1/3 | 23 พ.ย. 2560 - 05:58 น.<br>23 พ.ย. 2560 - 05:59 น. | 🖍 แก้ไข |

- 4. ทำการเลือกหัวข้อในช่อง "ประเภทเรื่อง" เพื่อเลือกประเภทเรื่องประกาศ
- 5. ทำการกรอกหัวข้อประกาศในช่อง "ชื่อเรื่อง" และทำการอัปโหลดไฟล์ประกาศ โดยกดปุ่ม "เลือกไฟล์"

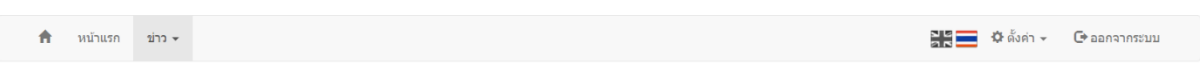

### แผนการจัดซื้อจัดจ้าง

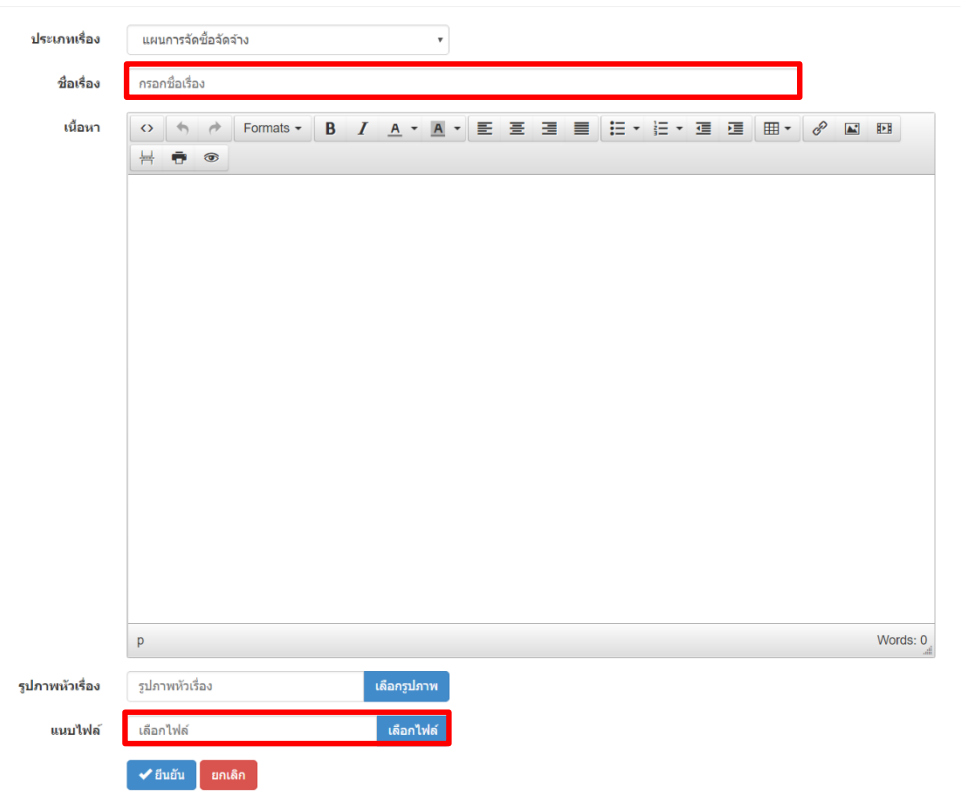

6. ไฟล์ประกาศให้ใช้ไฟล์ PDF และเลือกโฟลเดอร์ gprocuremnet จะมีโฟลเดอร์ย่อยตามหน่วยงานที่สังกัด ดังนี้

| 6.1 สำนักเลขานุการกรม                           | secretary       |
|-------------------------------------------------|-----------------|
| 6.2 กองปฏิบัติการฝนหลวง                         | rainmaking      |
| 6.3 กองบริหารการบินเกษตร                        | aviation        |
| 6.4 กองวิจัยและพัฒนาเทคโนโลยีฝนหลวง             | research        |
| 6.5 กองแผนงาน                                   | plan            |
| 6.6 กลุ่มตรวจสอบภายใน                           | audit           |
| 6.7 กลุ่มพัฒนาระบบบริหาร                        | develop         |
| 6.8 ศูนย์ปฏิบัติการฝนหลวงภาคเหนือ               | north           |
| 6.9 ศูนย์ปฏิบัติการฝนหลวงภาคกลาง                | central         |
| 6.10 ศูนย์ปฏิบัติการฝนหลวงภาคตะวันออกเฉียงเหนือ | northeast       |
| 6.11 ศูนย์ปฏิบัติการฝนหลวงภาคตะวันออก           | east            |
| 6.12 ศูนย์ปฏิบัติการฝนหลวงภาคใต้                | south           |
| 6.13 ศูนย์ฝนหลวงหัวหิน                          | huahin          |
| 6.14 สนามบินนครสวรรค์                           | air_nakhonsawan |
| 6.15 สนามบินคลองหลวง                            | air_khlongluang |
| 6.16 สถานีเรดาร์ฝนหลวงอมก๋อย                    | omkoi           |
| 6.17 สถานีเรดาร์ฝนหลวงพิมาย                     | phimai          |
| 6.18 สถานีเรดาร์ฝนหลวงตาคลี                     | takhli          |
| 6.19 สถานีเรดาร์ฝนหลวงสัตหีบ                    | sattahip        |
| 6.20 สถานีเรดาร์ฝนหลวงพนม                       | phanom          |

| гиант               |                 | Formats • B 1 | <u>A * A *</u> E | 2 3 8 :  |              |          |
|---------------------|-----------------|---------------|------------------|----------|--------------|----------|
|                     | auction         | backup_data   | banner           | ceo      | culture60    |          |
|                     |                 |               |                  |          |              |          |
|                     | doc             | download      | ebook            | eform    | gallery      |          |
|                     |                 |               |                  |          |              |          |
|                     | gprocuremnet    | hilight       | history          | images 1 | indicatorPDF |          |
|                     |                 |               |                  |          |              |          |
|                     |                 | jee2521       | km               | km_new   | kongbin      |          |
| รปภาพวันป           |                 |               |                  |          |              | Words: 0 |
| ייזאא הבי<br>נענע ד | kpd             | kpd_up        | law              | map      | news         |          |
|                     | 🗸 มีนอัน ยกเลิย |               |                  |          |              |          |

- 7. นำไฟล์ประกาศไปอัปโหลดไว้ที่โฟลเดอร์ย่อยตามประเภทเรื่อง ดังนี้
  - 7.1 แผนการจัดซื้อจัดจ้างplan7.2 ประกาศราคากลางbudget7.3 ประกาศร่างคุณลักษณะtor7.4 ประกาศจัดซื้อจัดจ้างnotice7.5 ประกาศผลจัดซื้อจัดจ้างannounce7.6 สรุปผล (แบบ สขร.1)conclusion

| O Upload New Folder     Filter: Al   Filter:   Al Files   Images Archives   Videos Music     Images Archives   Videos Music     Images Archives   Videos Music     Images Archives   Videos Music     Images Archives   Videos Music     Images Archives     Images Archives        Images Archives                                                                                                    |  |
|----------------------------------------------------------------------------------------------------|--|
| Image: procurement / air_khlongluang       Image: procurement / air_khlongluang         Image: procurement / air_khlongluang       Image: procurement / air_khlongluang         Image: procurement / air_khlongluang                                                                                                    |  |
| Image: second second |  |
| announce budget conclusion notice<br>announce budget conclusion notice<br>plan tor                                                                                                    |  |
| pian tor                                                                                                    |  |
| plan tor                                                                                                    |  |
| pan ion                                                                                                    |  |
|                                                                                                    |  |
|                                                                                                    |  |
|                                                                                                    |  |
| รปภาพมังห                                                                                                    |  |
|                                                                                                    |  |

8. การอัปโหลดให้กดปุ่ม "Upload" จากนั้นทำการกดคลิกเพื่อเลือกไฟล์ในเครื่องคอมพิวเตอร์ หรือลากไฟล์ เข้ามาวางในจุดที่กำหนด เมื่ออัปโหลดสำเร็จกดปุ่ม "Return to files list" กดคลิกเลือกไปที่ไฟล์ที่อัปโหลด

| 10011      |                                    | ¥.¥. E                |              | = • = • •   |             |           |  |
|------------|------------------------------------|-----------------------|--------------|-------------|-------------|-----------|--|
|            | O Upload 🖀 New Folder              | Filter : All          | Files Images | Archives VI | ideos Music |           |  |
|            | f / gprocuremnet / research        |                       |              |             | c           |           |  |
|            | <del>-</del> Dro                   | p files<br>(or click) | to uplo      | ad          |             | View of   |  |
| รปภาพมัวเร |                                    |                       | list         |             |             | vvoros: 0 |  |
| unu1       |                                    |                       |              |             |             |           |  |
|            | <ul> <li>มีนอื่น อกเลิก</li> </ul> |                       |              |             |             |           |  |

9. เมื่อกรอกข้อมูลชื่อเรื่อง และแนบไฟล์เรียบร้อยแล้ว กดปุ่ม "ยืนยัน" เพื่อบันทึกข้อมูล

🚔 หน้าแรก ข่าว 🗸 🎼 🗘 ตั้งค่า 🗸 🕒 ออกจากระบบ

### แผนการจัดซื้อจัดจ้าง

| ประเภทเรื่อง    | แผน     | การจัด                      | เชื้อจัดจ | ้าง        |         |          |       |          | •          |   |   |   |      |   |     |   |       |          |   |
|-----------------|---------|-----------------------------|-----------|------------|---------|----------|-------|----------|------------|---|---|---|------|---|-----|---|-------|----------|---|
| ชื่อเรื่อง      | ทดสะ    | ทดสอบประกาศจัดชื่อจัดจำง1/7 |           |            |         |          |       |          |            |   |   |   |      |   |     |   |       |          |   |
| เนื้อหา         | •       | 4                           | 0         | Forma      | its 🕶   | В        | I     | <u> </u> | <u>A</u> - | E | ≣ | 3 | :≣ • | Ξ | • 🗉 | J | <br>P | Þ        |   |
|                 | 井       | •                           | ۲         |            |         |          |       |          |            |   |   |   |      |   |     |   |       |          |   |
|                 |         |                             |           |            |         |          |       |          |            |   |   |   |      |   |     |   |       |          |   |
|                 |         |                             |           |            |         |          |       |          |            |   |   |   |      |   |     |   |       |          |   |
|                 |         |                             |           |            |         |          |       |          |            |   |   |   |      |   |     |   |       |          |   |
|                 |         |                             |           |            |         |          |       |          |            |   |   |   |      |   |     |   |       |          |   |
|                 |         |                             |           |            |         |          |       |          |            |   |   |   |      |   |     |   |       |          |   |
|                 |         |                             |           |            |         |          |       |          |            |   |   |   |      |   |     |   |       |          |   |
|                 |         |                             |           |            |         |          |       |          |            |   |   |   |      |   |     |   |       |          |   |
|                 |         |                             |           |            |         |          |       |          |            |   |   |   |      |   |     |   |       |          |   |
|                 |         |                             |           |            |         |          |       |          |            |   |   |   |      |   |     |   |       |          |   |
|                 |         |                             |           |            |         |          |       |          |            |   |   |   |      |   |     |   |       |          |   |
|                 |         |                             |           |            |         |          |       |          |            |   |   |   |      |   |     |   |       |          |   |
|                 | p       |                             |           |            |         |          |       |          |            |   |   |   |      |   |     |   |       | Words: ( | ) |
|                 |         | ~                           |           |            |         |          |       |          |            |   |   |   |      |   |     |   |       |          |   |
| รูปภาพหัวเรื่อง | รูปภา   | พหวเร                       | ้อง       |            |         |          | ເລືອ  | ารูปภาเ  | W          |   |   |   |      |   |     |   |       |          |   |
| แนบไฟล์         | http:// | /www                        | .royalr   | ain.go.th  | /royalr | ain/uplo | a เสื | อกไฟ     | ด์         |   |   |   |      |   |     |   |       |          |   |
|                 | 🗸 ຄຳ    | เย้น                        | ยกเล่     | <b>เ</b> ก |         |          |       |          |            |   |   |   |      |   |     |   |       |          |   |

10. ระบบจะกลับมายังหน้ารวมข่าวอีกครั้งหนึ่ง ให้กดที่ปุ่ม "Off" หนึ่งครั้งจะเปลี่ยนเป็นสถานะเป็น "On" เป็นอันเสร็จสิ้นการประกาศข่าวจัดซื้อจ้าง

| A | หน้าแรก | ข่าว 👻 |                              |                                                    | 📮 🌣 ตั้งค่า 👻 🕞 อ | อกจากระบบ |
|---|---------|--------|------------------------------|----------------------------------------------------|-------------------|-----------|
|   | แผ      | นการจํ | <b>งัดซื้อจ</b> ัดจ้าง       |                                                    |                   |           |
|   | ลำดับ   | สถานะ  | ข้อ                          | วันที่สร้าง / วันที่แก้ไข                          | 🕑 ເพື່ມ           |           |
|   | 0       | Off    | ทดสอบประกาศจัดขึ้อจัดจ้าง1/7 | 23 พ.ย. 2560 - 06:57 น.<br>23 พ.ย. 2560 - 06:57 น. | 🗲 แก้ไข           |           |
|   | 0       | On     | ทดสอบข่าว1/6                 | 23 พ.ย. 2560 - 05:59 น.<br>23 พ.ย. 2560 - 06:03 น. | 🗲 แก้ไข           |           |
|   | 0       | On     | พดสอบข่าว1/5                 | 23 м.в. 2560 - 05:59 н.<br>23 м.в. 2560 - 05:59 н. | 🗲 แก้ไข           |           |
|   | 0       | On     | ทดสอบข่าว1/4                 | 23 พ.ย. 2560 - 05:58 น.<br>23 พ.ย. 2560 - 05:59 น. | 🗲 แก้ไข           |           |
|   | 0       | On     | ทดสอบข่าว1/3                 | 23 พ.ย. 2560 - 05:58 น.<br>23 พ.ย. 2560 - 05:59 น. | 🗲 แก้ไข           |           |
|   | 0       | On     | พดสอบข่าว1/2                 | 23 พ.ย. 2560 - 05:57 น.<br>23 พ.ย. 2560 - 05:59 น. | 🗲 แก้ไข           |           |
|   | 0       | On     | ทดสอบข่าว1/1                 | 23 m.u. 2560 - 05:55 u.<br>23 m.u. 2560 - 05:55 u. | 🗲 แก้ไข           |           |